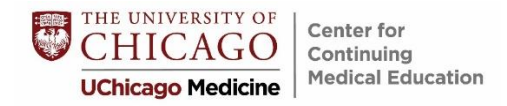

## EASY STEPS TO RECORD YOUR ATTENDANCE AND RECEIVE YOUR CERTIFICATE!

 After the activity, please go to <u>https://cme.uchicago.edu/ASH2023</u>, and click on the tab "GET STARTED!"

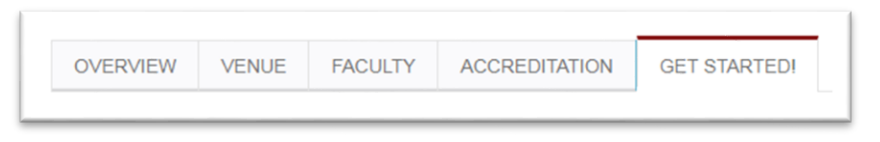

 In the tan box, click "login" if you already have an account to log in. Click "create an account" to create a new account.

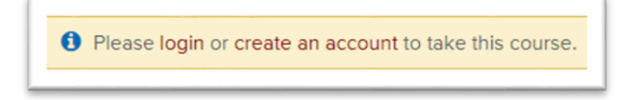

After you are logged in, you will automatically return to the course page.
Type UCUFAP23 (case-sensitive) in the ACCESS CODE box and click "Unlock."

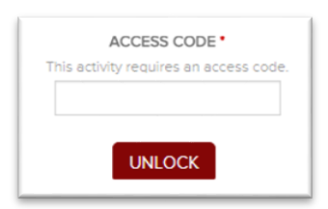

4. Then click the Complete Activity button.

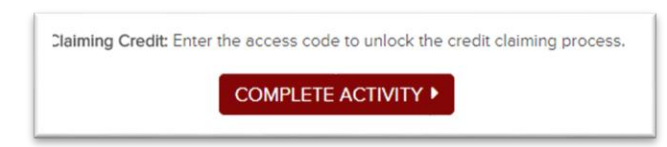

 You will complete a brief evaluation and receive your certificate. You can download it to your device, and it will be saved in your account. You will then have the option to complete a quiz to earn ABIM MOC II credit, if applicable.